# Administering certificates

Administering Security

This section is about how to administer certificates from the administration console.

To administer SSL certificates, the **Keystore Configuration** portlet is available by selecting **Keystore** on the **Console Navigation** menu on the left side. From this portlet, you can either import an existing certificate or create a new certificate request.

## **Keystore Configuration** This tool walks you through the process of configuring keystores to use with SSL connectors (for the web container, etc.). Keystores start out as locked against editing and also not available for usage by other components in the server. The Editable flag indicates whether the keystore has been unlocked for editing (by entering the keystore password), which lasts for the current login session. The Available flag indicates whether that password has been saved in order to make the keystore available to other components in the server. Editable Available Keystore File Type Contents 🗊 1 key ready geronimo-default JKS Keystore locked A New Keystore

The certificates in Geronimo are stored in a keystore located in <geronimo\_home>\var\security\keystores\geronimo-default.

If you want to use a different keystore other than the one provided by default, you can create one by clicking **New Keystore**. You will be prompted with a keystore name and a password, enter those values and click **Create Keystore**. For this example, the keystore is named sample\_keystore.

The keystore you just created does not yet contain any certificates nor key as depicted in the following figure. Also note that the keystore is by default locked, that is the closed lock in the **Available** column. After you create the certificate, you will need to click on the lock to make that certificate available, and you will be prompted with the passwords for the keystore and certificate.

#### Keystore Configuration This tool walks you through the process of configuring keystores to use with SSL connectors (for the web container, etc.). Keystores start out as locked against editing and also not available for usage by other components in the server. The Editable flag indicates whether the keystore has been unlocked for editing (by entering the keystore password), which lasts for the current login session. The Available flag indicates whether that password has been saved in order to make the keystore available to other components in the server. Editable Available Keystore File Type Contents ß ٦ geronimo-default Kevstore locked JKS 1 kev readv ഹി sample keystore JKS 0 Keys and 0 Certs New Keystore

To create a private key, click the keystore you just created and on the next page click Create Private Key. Enter valid data in the appropriate field.

| Keystore Configuration                                                                  |                                                                                                    |
|-----------------------------------------------------------------------------------------|----------------------------------------------------------------------------------------------------|
| On this screen you can configure<br>will let you review this informatic<br>certificate. | e the settings to generate a new private key. The next screen<br>on before generating the private key and accompanying |
| Alias for new key:                                                                      | Geronimo_Key                                                                                                    |
| Password for new key                                                                    | +++++++                                                                                                    |
| Confirm Password:                                                                       | +++++++                                                                                                    |
| Key Size:                                                                               | 2048 💌                                                                                                    |
| Algorithm:                                                                              | MD5withRSA 💌                                                                                                    |
| Valid for (# of days) :                                                                 | 120                                                                                                    |
| Certificate Iden                                                                        | itity                                                                                                    |
| Server Hostname (CN):                                                                   | server_name                                                                                                    |
| Company/Organization (O):                                                               | Apache                                                                                                    |
| Division/Business Unit (OU):                                                            | Geronimo                                                                                                    |
| City/Locality (L):                                                                      | LL                                                                                                    |
| State/Province (ST):                                                                    | ST                                                                                                    |
| Country Code (2 char) (C):                                                              | CC                                                                                                    |
| Review Key Data                                                                         |                                                                                                    |
| <u>Cancel</u>                                                                           |                                                                                                    |
|                                                                                         |                                                                                                    |

Click Review Key Data and on the next page click Generate Key. You should now see the key you just generated listed in the Keystore.

| Keystore Configuration          |                |                                                      |
|---------------------------------|----------------|------------------------------------------------------|
| This screen lists the co        | ntents of a ke | eystore.                                             |
| Alias                           | Туре           | Certificate Fingerprint                              |
| <u>View</u> <u>Geronimo</u> Key | Private Key    | 04:08:62:C0:51:B7:0B:21:91:0C:BC:F6:0E:E9:AF:1C      |
| Add Trust Certificate C         | reate Private  | Key Change keystore password Return to keystore list |

Now you can use this key by configuring an HTTPS connector as described in https://cwiki.apache.org/confluence/display/GMOxDOC30/Add+new+HTTPS+listener. Remember to make the certificate and keystore available by clicking the "lock" icon. For this example, you can modified the existing TomcatWebSSLConnector, specified the new keystore and saved the configuration.

For this configuration to take effect, you need to restart the connector. Click the stop link corresponding to the network listener you just updated, in this case TomcatWebSSLConnector, and then click start. Now this connector is using the new keystore and certificate.

# **Network Listeners**

Edit connector TomcatWebSSLConnector

| Attribute     | Туре    | Value                              | Description                                                                                                    |
|---------------|---------|------------------------------------|----------------------------------------------------------------------------------------------------|
| *uniqueName   | String  | TomcatWebSSLConnector              | A name that is different than the name for any other web connectors in the server (no spaces in the name please)                                                                                                    |
| *address      | String  | 0.0.0.0                            | The host name or IP to bind to. The normal values are 0.0.0.0 (all interfaces) or localhost (local connections only).                                                                                                    |
| *keystoreFile | String  | var/security/keystores/geronimo-de | The file that holds the keystore (relative to the Geronimo install dir)                                                                                                    |
| *port         | Integer | 8443                               | The TCP port number on which this Connector will create a<br>server socket and await incoming connections. Your operating<br>system will allow only one server application to listen to a<br>particular port number on a particular IP address. |
| keyAlias      | String  | Geronimo_Key                       | The alias used to for the server certificate in the keystore. If not specified the first key read in the keystore will be used.                                                                                                    |
| keystorePass  | String  |                                    | Set the password used to access the keystore file. This is also<br>the password used to access the server private key within the<br>keystore (so the two passwords must be set to be the same<br>on the keystore).                              |
| keystoreType  | String  | JKS                                | Set the keystore type. There is normally no reason not to use the default (JKS).                                                                                                    |

If you now point your browser to that particular port, you should see the server is using the certificate you created. For this example, because you are using the existing SSL connector, point your browser to:

### https://localhost:8443/console

| Could not verify this certificate for unknown reasons. |                                                             |  |
|--------------------------------------------------------|-------------------------------------------------------------|--|
| ssued To                                               |                                                             |  |
| Common Name (CN)                                       | Apache Geronimo                                             |  |
| Organization (O)                                       | Apache Foundation                                           |  |
| Organizational Unit (OU)                               | Unknown                                                     |  |
| Serial Number                                          | 43:0C:E1:CC                                                 |  |
| ssued By                                               |                                                             |  |
| Common Name (CN)                                       | Apache Geronimo                                             |  |
| Organization (O)                                       | Apache Foundation                                           |  |
| Organizational Unit (OU)                               | Unknown                                                     |  |
| Validity                                               |                                                             |  |
| ssued On                                               | 25/08/05                                                    |  |
| Expires On                                             | 23/08/15                                                    |  |
| Fingerprints                                           |                                                             |  |
| SHA1 Fingerprint                                       | C1:36:4C:57:6B:D5:3F:FC:98:C5:EE:9E:80:D5:02:00:E3:38:55:7B |  |
| MD5 Fingerprint                                        | A6:77:EB:E0:92:3F:33:40:82:96:00:88:CF:71:D6:63             |  |
|                                                        |                                                             |  |
|                                                        |                                                             |  |
|                                                        |                                                             |  |
|                                                        |                                                             |  |
|                                                        |                                                             |  |
|                                                        |                                                             |  |
|                                                        |                                                             |  |